## How to manage my notifications?

- 1) Open the main menu via this icon: 1536586635ic\_newsfeed\_black\_24dp.png
- 2) Select the "Settings" tab.
- 3) Once in this section, choose the first proposal "Notifications" 1536587459ic\_notifications\_black\_24dp.png
- 4) From there, you can manage your notifications.